## BREVI NORME SULLA CONFIGURAZIONE DELLA PAGINA PER LA STESURA DELL' ELABORATO

Seguire i seguenti passi dopo aver "aperto" Microsoft Word (nell'esempio versione *office 2003* ma procedura analoga per *office 2007*)

- 1) Selezionare: File  $\rightarrow$  Imposta Pagina
- margini = **1,5 cm**
- Carta formato A4 (selezionare carta e verificare il formato)

| - ici Ga ii                | Carta     | Lawout      |                       |          |    |
|----------------------------|-----------|-------------|-----------------------|----------|----|
| 334                        | Carta     | Layout      |                       |          |    |
| 1argini -                  | 44        |             |                       |          |    |
| Superio                    | re: 1,5 ( | zm 🗘        | Inferiore:            | 1,5 cm   | -  |
| Sinistro                   | 1,5       | cm 🗘        | Destro:               | 1,5 cm   | \$ |
| Rilegat                    | ira: 0 cm | \$          | Posizione rilegatura: | Sinistro | ~  |
| Drientam                   | ento      |             |                       |          |    |
|                            |           |             |                       |          |    |
| A                          |           | A           |                       |          |    |
| Vertic                     | ale (     | Drizzontale |                       |          |    |
| agine –                    |           |             |                       |          | _  |
| Più pagin <u>e</u> :       |           | Normale     |                       | *        |    |
|                            |           |             |                       |          |    |
|                            | a         |             |                       |          |    |
| Inteprima                  | a:        |             |                       |          |    |
| Appli <u>c</u> a           |           |             |                       |          |    |
| Appli <u>c</u> a<br>Intero | documento | ·           |                       |          |    |
| Appli <u>c</u> a<br>Intero | documento |             |                       |          |    |
| Appli <u>c</u> a<br>Intero | documento |             |                       |          |    |

- 2) Selezione Tipo di carattere e Dimensione carattere e Stile
- Times new roman
- 12
- Normale

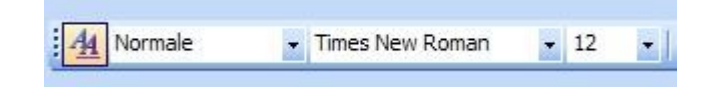

- interlinea 1.5

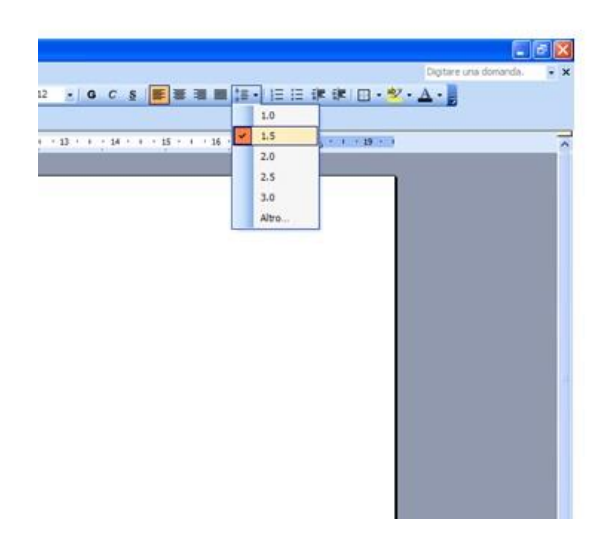

http://www.acompagna.org

## 3) **inserimento numero di pagina** Selezione: Inserisci → **Numeri di pagina**

| osizione:                    | Anteprima |
|------------------------------|-----------|
| In basso (piè di pagina) 🛛 🔽 |           |
| Allineamento:                |           |
| A destra 💉                   |           |
| Numero sulla prima pagina    |           |

## **ATTENZIONE !!**

*La <u>PRIMA PAGINA</u> è configurata come specificato nel <i>modello-pagina*, sia nel caso del racconto che del saggio.

Dopo la breve sinossi (per la lunghezza massima vedi il modello), si procede con l'elaborato.

L'unico limite che si richiede, <u>UNA VOLTA IMPOSTATA LA PAGINA COME SOPRA</u> <u>RIPORTATO</u>, è:

IL NUMERO MASSIMO DI PAGINE: 10 PER IL RACCONTO. IL NUMERO MASSIMO DI PAGINE: 15 PER IL SAGGIO.

**Quindi**: la configurazione dei titoli, del formato dei titoli, del formato dei paragrafi, del numero delle figure, etc. viene gestito dallo studente come meglio crede ai fini del suo elaborato.